# Studium izotermického děje

pracovní návod s metodickým komentářem pro učitele připravil **J. Sigl** 

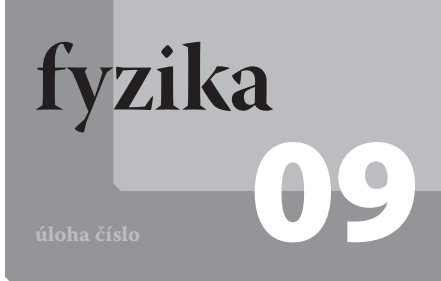

## Cíle

Ukázat, že při konstantní teplotě je tlak plynu nepřímo úměrný objemu plynu (Boyleův-Mariottův zákon).

#### odrobnější rozbor cílů

Cílem je ukázat, že při izotermickém ději je grafem závislosti tlaku plynu na jeho objemu nepřímá úměrnost. Tedy, že součin objemu plynu a jeho tlaku je konstantní. Dalším cílem je diskuse významu konstanty k v rovnici získané aproximací dat funkcí nepřímá úměrnost.

# Zadání úlohy

Změřte závislost tlaku p vzduchu v injekční stříkačce na objemu V tohoto vzduchu. Závislost graficky znázorněte, proložte ji funkcí nepřímá úměrnost a z její rovnice určete hodnotu konstanty k nepřímé úměrnosti. Diskutujte hodnoty součinu tlaku a objemu a fyzikální význam konstanty k.

# Pomůcky

počítač s DataStudiem, USB Link, senzor absolutního tlaku Pasco, injekční stříkačka (minimálně do 24 ml), plastová hadička

#### Zařazení do výuky

Tato laboratorní úloha spadá podle RVP do učiva Termodynamika – termodynamická teplota; vnitřní energie a její změna, teplo; první a druhý termodynamický zákon; měrná tepelná kapacita; různé způsoby přenosu vnitřní energie v rozličných systémech a plní se jí očekávané výstupy Aplikuje s porozuměním termodynamické zákony při řešení konkrétních fyzikálních úloh, využívá stavovou rovnici ideálního plynu stálé hmotnosti při předvídání stavových změn plynu, měří vybrané fyzikální veličiny vhodnými metodami, zpracuje a vyhodnotí výsledky měření.

#### Casová náročnost

Vysvětlení úlohy a její změření lze stihnout během jedné vyučovací hodiny.

#### Návaznost experimentů

Navázat lze na laboratorní úlohu týkající se měření měrné tepelné kapacity.

## Teoretický úvod

Stav ideálního plynu a jeho změny lze popsat stavovou rovnicí

$$pV = nRT, (1)$$

kde *p* je tlak plynu, *V* objem plynu, *n* látkové množství plynu, *R* molární plynová konstanta (její hodnota je 8,31 J·K<sup>-1</sup>·mol<sup>-1</sup>) a *T* termodynamická teplota. Mění-li se stav plynu stálé hmotnosti, platí

$$\frac{p_1 V_1}{T_1} = \frac{p_2 V_2}{T_2},$$
(2)

a tedy

$$\frac{pV}{T} = konst.$$
(3)

Dochází-li k pomalému stlačování (rozpínání) plynu stálé hmotnosti, nemění se jeho teplota a vztah (3) lze přepsat do tvaru

$$pV = konst. \tag{4}$$

Tedy součin tlaku a objemu ideálního plynu stálé hmotnosti je konstantní (Boyleův-Mariottův zákon). Pokud z tohoto vztahu vyjádříme tlak p, dostáváme rovnici nepřímé úměrnosti

$$p = \frac{konst.}{V} = \frac{k}{V},\tag{5}$$

kde *k* je konstanta nepřímé úměrnosti. Grafem této funkce je hyperbola (viz obr. 1).

## Motivace

Proč nafouknutý fotbalový míč promáčkneme jen trochu? Proč, když je měkký, zmáčkneme ho víc a menší silou? Proč při příliš velkém zatížení praskne?

## Postup práce

Sestavíme měřicí aparaturu (viz obr. 2).

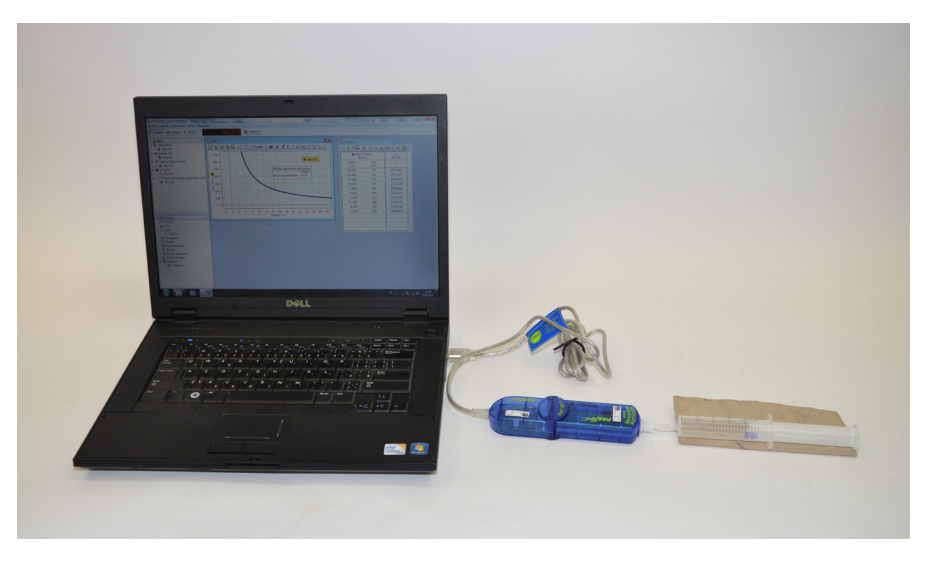

Obr. 2: Foto uspořádání experimentu Studium izotermického děje

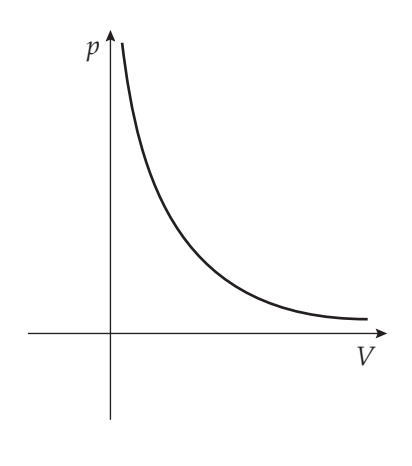

Obr. 1: Graf závislosti tlaku ideálního plynu stálé hmotnosti na jeho objemu

## Nastavení HW a SW

Senzor absolutního tlaku připojíme k rozhraní USB Link a rozhraní připojíme pomocí USB kabelu k počítači.

Spustíme program DataStudio a zvolíme možnost *Vytvořit experiment*. Připojené čidlo by se mělo automaticky detekovat a v okně *Data* se zobrazí název měřené veličiny (*Absolute Pressure*). Změníme název *Absolute Pressure* na *Tlak* dvojím poklepáním levým tlačítkem myši na název *Absolute Pressure*. V nově otevřeném okně přepíšeme v *Názvu měření* a *Názvu proměnné Absolute Pressure* na *Tlak*. Nastavíme krokové měření v menu *Setup*, v záložce *Vzorkování* zatržením tlačítka *Načti hodnotu stiskem či příkazem*. V okně *Název* přepíšeme *Keyboard 1* na *Objem*, v okně *Jednotky* přepíšeme *bez jednotek* na *ml* a potvrdíme *OK*.

V grafu klepneme levým tlačítkem myši na veličinu *Čas* a v nově rozbalené nabídce zatrhneme *Objem*. Dvojklikem do grafu se otevře okno *Nastavení grafu*. V záložce *Zobrazení* odznačíme možnost *Spojovat data body*. Tabulku vytvoříme přetažením názvu *Tlak vs Objem* z okna *Data* do okna *Displays*, záložky *Tabulka*. Vytvoříme vzorec pro výpočet součinu tlaku *p* a objemu *V*. Levým tlačítkem myši klepneme na *Výpočet*. V nově otevřeném okně v možnosti *Definice* napíšeme vzorec y = p\*V a potvrdíme tlačítkem *Přijmout*. V nabídce *Proměnné* rozbalíme nabídku u *Zadefinujte proměnnou "p"* a zatrhneme možnost *Data Measurement*. V nově otevřeném okně zvolíme jako zdroj dat *Tlak (kPa)* a potvrdíme *OK*. Stejným způsobem nadefinujeme proměnnou *V*, pouze jako zdroj dat zvolíme *Objem (ml)*. Okno zavřeme. Nově nadefinovanou proměnnou *y* doplníme do tabulky přetažením se stisknutým levým tlačítkem myši vzorce y = p\*V z okna *Data* do okna *Displays*, záložky *Tabulka 1*.

Pro fitování nepřímou úměrností vytvoříme fitovací funkci. V grafu rozbalíme nabídku *Fitování* a zatrhneme *Fitování definované uživatelem*. V okně *Data* otevřeme dvojklikem na možnost *Fitování definované uživatelem* okno, ve kterém vytvoříme fitovací funkci. Přepíšeme proměnnou x na k/x, klepneme na zatržítko a okno zavřeme.

## Vlastní měření a záznam dat

Píst stříkačky nastavíme na hodnotu 24 ml a spustíme měření tlačítkem *Start*. Stiskneme tlačítko *Vzít*, do nově otevřeného okna doplníme hodnotu 25 ml (k hodnotě na stupnici stříkačky vždy přičteme 1 ml, což je přibližně hodnota objemu vzduchu ve svorce, kterou je stříkačka připevněna k tlakoměru) a potvrdíme *OK*. Píst stlačíme na 22 ml a postup opakujeme (nezapomeneme zapsat 23 ml). Takto postupujeme po 2 ml až do hodnoty 6 ml na stříkačce, klepneme na červený čtvereček vedle tlačítka *Vzít* a měření ukončíme.

## Analýza naměřených dat

Naměřená data můžeme analyzovat přímo v DataStudiu nebo je vyexportovat do tabulkového editoru (v záložce *Soubor* zvolíme možnost *Exportovat data*, v nově otevřeném okně vybereme *Tlak vs. Objem*, potvrdíme *OK* a uložíme jako soubor s příponou .txt). V DataStudiu uložíme graf i tabulku jako obrázek pomocí funkce *Výstřižky* (běžně funguje ve Windows 7) nebo funkce *Print Screen*. Porovnáme zobrazený graf a data v tabulce s teoretickými předpoklady. Z rovnice fitovací funkce určíme hodnotu konstanty *k* nepřímé úměrnosti a určíme její význam.

#### Technická úskalí, tipy a triky

Při měření dbáme na co možná nejpřesnější nastavení pístu ve stříkačce.

#### Hodnocení výsledků

Žáci by měli z naměřených dat a grafu potvrdit teoretické předpoklady. Konstanta k má význam součinu nRT a její hodnota vypočítaná v tabulce by měla být stále stejná. Její kolísání je zapříčiněno nepřesným určením objemu plynu. Pokud známe termodynamickou hodnotu při měření, můžeme z hodnoty konstanty k určit také látkové množství vzduchu ve stříkačce.